## ・ポケットUソフトアンインストール手順(Ver.3)

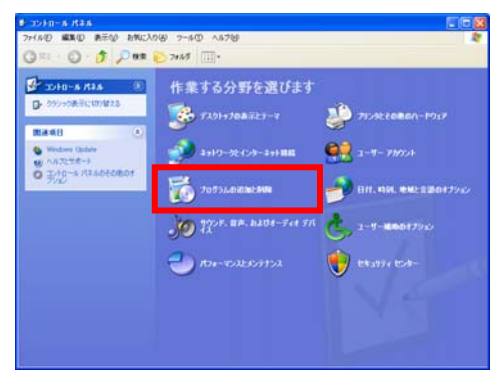

【1】コントロールパネルを開き、下記メニューを選択します。 Windows XP の場合:プログラムの追加と削除 Windows Vista/7 の場合:プログラムのアンインストール

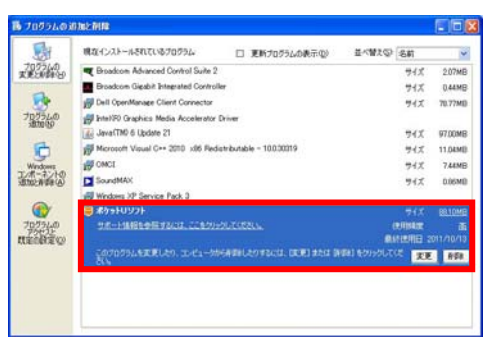

| ポクラトリソフト セラトアラブ - InstallShield Wizard |                                                                                                    |
|----------------------------------------|----------------------------------------------------------------------------------------------------|
| <b>し</b> ポケットロ<br>リフト                  | ボクォトリンフト 3.2 セットアップへようこそ。<br>このブログラムは、ごを開いポクットリンフトをア・ビッストールします。<br>シインストールを実行すると、ボクットリンフトはごで明できなくなります。<br>そのし、パークックを実行する前に、すべてのWindowsプログラムを終了して<br>(交叉)、<br>辺湾クラトリエンデングを影響する。<br>セットアップを続けるにはDンインスト・クソンクします。 |
| アンインストールの キャンセル                        |                                                                                                    |

【2】ポケットUソフトを選択し、「削除」をクリックします。

【3】ポケットリソフトセットアップへようこそ画面の下記項目にチェックを入れ、 「アンインストール」をクリックします。 ・「ポケットリコンテンツも削除する」 ケータイ閲覧用に変換されたコンテンツを削除する場合は、「ポケットリコンテンツも 削除する。」にチェックを入れて下さい。 ※変換前のコンテンツは削除されません。

## ※ポケットUソフト Ver1、Ver2の場合

・「ユーザー情報(変換済コンテンツ)を削除する。」

ケータイ閲覧用に変換されたコンテンツを削除する場合は、チェックを入れて下さい。 ※変換前のコンテンツは削除されません。

・「インストールされたすべてのプラグインを削除する。」

インストールされたプラグインも同時にアンインストールする場合は、チェックを入 れて下さい。

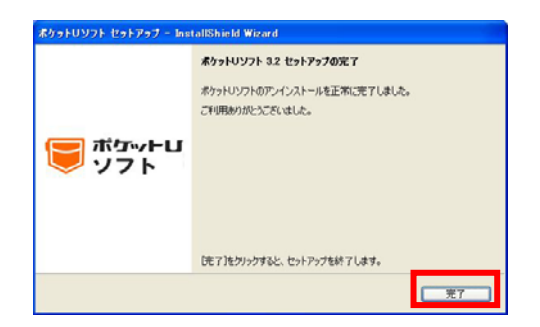

【4】ポケットUソフトセットアップの完了画面の「完了」をクリックします。

## ※ポケットUソフト Ver1、Ver2の場合

・ポケットリソフトアンインストール完了画面の「完了」をクリックし、パソコン を再起動します。

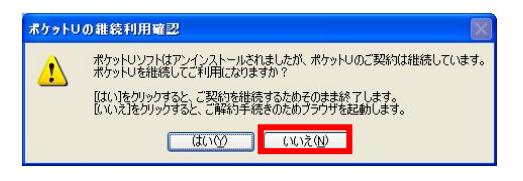

【5】解約の手続きを開始する方は、「いいえ」をクリックします。ブラウザが起動 し、ポケットU解約ページが表示されます。

※ポケットリソフト Ver1、Ver2 の場合、この画面は表示されません。

パソコンの再起動後、<u>ポケットU解約ページ</u>にアクセスし、ポケットU解約 手続きを行ってください。

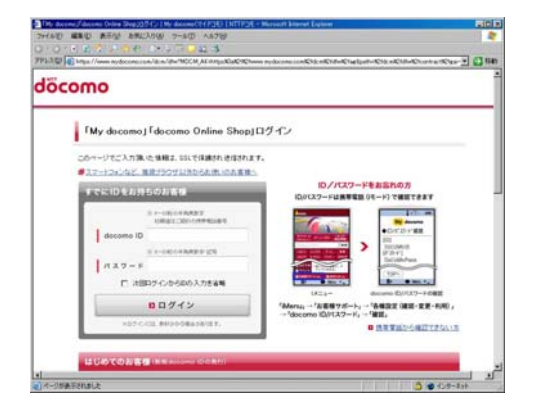

【6】表示された<u>ポケットU解約ページ</u>からポケットU解約手続きを行なってくだ さい。